# Leap Card PARA SOLICITARLA DE FORMA ONLINE

# 1. Ve a la página web.

www.leapcard.ie

#### 2.

-Haz Click en BUY

Una vez se abre la página, haz click en **Buy a TFI Leap Card.** 

#### 3.

-En Card Type, elige el tipo de tarjeta que quieres. -Se abrirá la pestaña Top Up Travel Credit, que es para hacer una recarga inicial y selecciona el importe.

#### 4.Opción recomendada.

Crea una cuenta haciendo click en **Yes, I** want to sign in or create a new account Y sigue los pasos que te indican.

## 5.

Si lo prefieres, pulsa en **No thanks, I just want to buy** para comprar la tarjeta sin crear un cuenta.

#### **6**.

En esta ventana, elige el método de envío y pulsa proceed to checkout Rellena con tu dirección y contacto.

## 7.Realiza el pago.

Llegará a tu domicilio en e unos sietes días (si has puesto la dirección de Irlanda).

# 8.Descárgate la App.

En el punto 4, te recomendamos que te crearas una cuenta para poder utilizar la app. La App es el método más cómodo para recargar y conocer tu saldo.